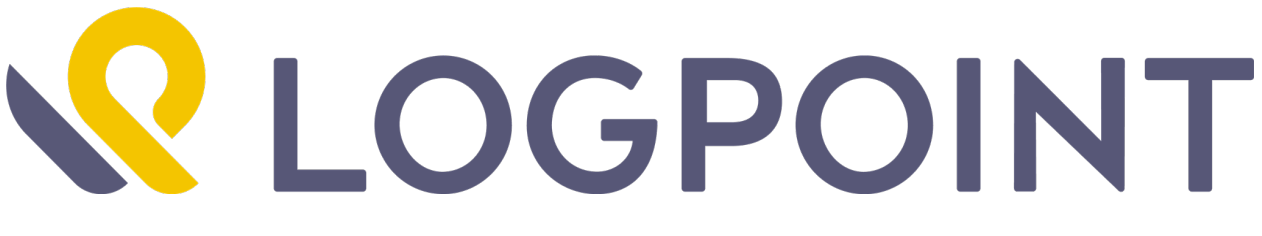

# **RecordedFuture Manual**

Release 5.0.0

LogPoint

Feb 26, 2020

# CONTENTS

| 1 | RecordedFuture Application       1         1.1       Using Recorded Future in LogPoint       1                                                                                                    |  |  |  |  |  |  |  |  |  |
|---|----------------------------------------------------------------------------------------------------|--|--|--|--|--|--|--|--|--|
| 2 | Installation22.1Prerequisites22.2Installing the RecordedFuture Application in LogPoint2                                                                                                    |  |  |  |  |  |  |  |  |  |
| 3 | Configuration33.1Configuring the RecordedFuture Application in LogPoint33.2Configuring Drill Forward4                                                                                                    |  |  |  |  |  |  |  |  |  |
| 4 | General Information 6                                                                                                    |  |  |  |  |  |  |  |  |  |
| 5 | Search and Drill Forward 7                                                                                                    |  |  |  |  |  |  |  |  |  |
| 6 | Intelligence Card         9           6.1         Overview         9           6.2         Threat Lists         12           6.3         Recent References         13           6.4         Shodan         13 |  |  |  |  |  |  |  |  |  |
| 7 | Uninstallation167.1Uninstalling the RecordedFuture Application in LogPoint16                                                                                                    |  |  |  |  |  |  |  |  |  |

CHAPTER

# **RECORDEDFUTURE APPLICATION**

The *RecordedFuture* application enriches the incoming logs with the threat information fetched from *Recorded Future*. You can use the enriched data in dashboards, reports, and alerts to monitor and track threats.

The application fetches the threat information of the following entities from Recorded Future:

- IP Address
- URL (Uniform Resource Locator)
- Domain
- Hash
- Vulnerability

The application summarizes all the fetched and enriched data of the given entities in an *Intelligence Card* (page 9). You can drill forward from the search results to access the Intelligence Card.

Furthermore, the application adds Recorded Future as a threat source in the Threat Intelligence application. You can also use the Threat Intelligence process command to further enrich logs with the latest threat information.

#### 1.1 Using Recorded Future in LogPoint

The following steps summarize the flow of using Recorded Future in LogPoint:

- 1. Install the Threat Intelligence application v5.0.0 or later.
- 2. Install the Recorded Future application v5.0.0 or later.
- 3. Add Recorded Future as a threat source in the *Threat Intelligence Management* panel or the *Record-edFuture* panel.
- 4. Select the Recorded Future entity types to fetch the threat information and store it in LogPoint.
- 5. Map LogPoint fields to the Recorded Future entity types so that you can drill forward from the fields to the Intelligence Card.
- 6. Apply an enrichment policy with the Threat Intelligence enrichment source.
- 7. From the search results, drill forward and find the Intelligence Card for the mapped fields.

#### CHAPTER

#### TWO

## INSTALLATION

#### 2.1 Prerequisites

- LogPoint v6.7.0 or later
- Threat Intelligence v5.0.0 or later

## 2.2 Installing the RecordedFuture Application in LogPoint

- 1. Go to Settings >> System >> Applications.
- 2. Click Import.
- 3. Browse for the location of the downloaded RecordedFuture\_5.0.0.pak file.
- 4. Click Upload.

After installing the application, you can find the RecordedFuture Drill Forward 5.0.0 and Recorded Future Enrichment Source 5.0.0 entries under Settings >> System >> Plugins.

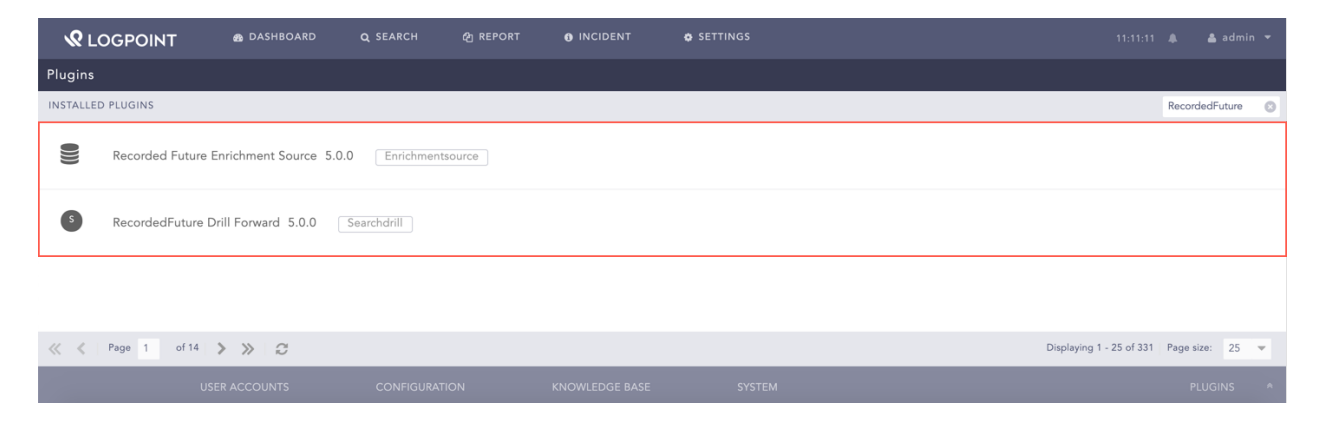

Fig. 2.1: Recorded Future Installed

### CHAPTER THREE

## CONFIGURATION

#### 3.1 Configuring the RecordedFuture Application in LogPoint

- 1. Go to Settings >> Configuration >> Recorded Future.
- 2. Select Settings.
- 3. Select the **Enable Source** option to activate the Recorded Future threat source.

| <b>R</b> LOGPOINT      | 8      | DASHBOARD       | Q SEARCH     | එ REPORT                                                                                                    | INCIDENT       | SETTINGS |               |  |          | 🛔 admin 👻 |  |
|------------------------|--------|-----------------|--------------|----------------------------------------------------------------------------------------------------|----------------|----------|---------------|--|----------|-----------|--|
| Recorded Future        |        |                 |              |                                                                                                    |                |          |               |  |          |           |  |
| General Information    | •      | •               | ed Future    |                                                                                                    |                |          |               |  |          |           |  |
| Settings               | •      |                 |              |                                                                                                    |                |          |               |  |          |           |  |
| Drill Forward Settings | •      | Z Enable Source |              |                                                                                                    |                |          |               |  |          |           |  |
|                        |        | API Key:        |              | 1994 - 1977 - 1994 - 1994 - 19 |                |          |               |  |          |           |  |
|                        |        | Entities:       | IP Address   | URL                                                                                                    | 🔽 Domain       | 🗹 Hash   | Vulnerability |  |          |           |  |
|                        |        | Enable Proxy    |              |                                                                                                    |                |          |               |  |          |           |  |
|                        |        | Proxy Configura | tion:        |                                                                                                    |                |          |               |  |          |           |  |
|                        |        | IP/Port:        | 192.168.2.65 | 80                                                                                                    | \$             |          |               |  |          |           |  |
|                        |        | Protocol:       | • HTTP       | HTTPS                                                                                                    |                |          |               |  |          |           |  |
|                        |        |                 |              |                                                                                                    |                |          |               |  |          |           |  |
|                        |        |                 |              |                                                                                                    |                |          |               |  |          |           |  |
|                        |        |                 |              |                                                                                                    |                |          |               |  | Submit   | Cancel    |  |
| U                      | SER AC | COUNTS          | CONFIGURATIO | N                                                                                                    | KNOWLEDGE BASE | SYSTE    | м             |  | RECORDED | FUTURE 🛸  |  |

Fig. 3.1: Configuring Recorded Future

- 4. Enter the **API Key** provided by *Recorded Future*.
- 5. Select the required **Entities**. The application fetches and stores the data of the selected entities only.
- 6. Select the Enable Proxy option to connect to Recorded Future via a proxy server.
- 7. In the Proxy Configuration section:
  - 7.1 Enter the IP address and the Port number of the proxy server.
  - 7.2 Select the HTTP or HTTPS protocol as required.
- 8. Click Submit.

**Note:** The data fetched from *Recorded Future* is stored in the Threat Intelligence database. Therefore, you must use the Threat Intelligence enrichment source while creating an enrichment policy for the Recorded Future application.

# 3.2 Configuring Drill Forward

The RecordedFuture application enriches the incoming logs with the threat information fetched from *Recorded Future*. You can find the enriched logs using the *Search* tab in LogPoint and can further drill forward on the enriched fields to access the *Intelligence Card* (page 9). You must map the LogPoint fields with the *Recorded Future* entity type to use the drill forward feature as you can only drill forward from the mapped fields.

The application maps the following fields by default:

| LogPoint Taxonomy Field | Recorded Future Entity Type |
|-------------------------|-----------------------------|
| source_address          | IP Address                  |
| destination_address     | IP Address                  |
| ip_address              | IP Address                  |
| device_ip               | IP Address                  |
| host_address            | IP Address                  |
| hash                    | Hash                        |
| hash_sha256             | Hash                        |
| hash_sha1               | Hash                        |
| domain                  | Domain                      |
| url                     | URL                         |
| threat                  | Vulnerability               |

Follow these steps to map LogPoint fields to the *Recorded Future* entity types:

- 1. Go to Settings >> Configuration >> Recorded Future.
- 2. Select Drill Forward Settings.
- 3. Select the **Type** of entity from the drop-down menu.
- 4. Enter the **LogPoint Taxonomy Field** to map the entity type.

|                        | 6 | B DASHBOARD         | Q SEARCH         | දි REPORT | INCIDENT | SETTINGS |              | 08:26:09 🌲 | 🛔 admin 🔻 |
|------------------------|---|---------------------|------------------|-----------|----------|----------|--------------|------------|-----------|
| Recorded Future        |   |                     |                  |           |          |          |              |            |           |
| General Information    | ► | ADD NEW KEY VALU    | JE               |           |          |          |              |            |           |
| Settings               | ► | Type:               | Vulnerabi        | lity      |          |          |              |            | -         |
| Drill Forward Settings |   | LogPoint Taxonomy F | Field: threat_ca | tegory    |          |          |              |            |           |
|                        |   | Add                 |                  |           |          |          |              |            |           |
|                        |   | S.N. LogPoint Ta    | xonomy Field     |           |          | Ту       | ype          |            | Actions   |
|                        |   | 1 source_add        | ress             |           |          | IP       | Address      |            | ŵ         |
|                        |   | 2 destination       | _address         |           |          | IP       | Address      |            | <b></b>   |
|                        |   | 3 ip_address        |                  |           |          | IP       | Address      |            | ۵.        |
|                        |   | 4 device_ip         |                  |           |          | IP       | Address      |            | ۵.        |
|                        |   | 5 host_addre        | 55               |           |          | IP       | Address      |            | Đ         |
|                        |   | 6 hash              |                  |           |          | Ha       | ash          |            | Ē         |
|                        |   | 7 hash_sha25        | 6                |           |          | Ha       | ash          |            | Ē         |
|                        |   | 8 hash_sha1         |                  |           |          | Ha       | ash          |            | Ē         |
|                        |   | 9 domain            |                  |           |          | Do       | omain        |            | Ē.        |
|                        |   | 10 url              |                  |           |          | UF       | RL           |            | <u>ا</u>  |
|                        |   | 11 threat           |                  |           |          | Vu       | JInerability |            | Ē         |
|                        |   |                     |                  |           |          |          |              |            |           |
|                        |   |                     |                  |           |          |          |              |            |           |
|                        |   |                     |                  |           |          |          |              |            | Submit    |
|                        |   |                     |                  |           |          |          |              |            |           |

Fig. 3.2: Mapping LogPoint Field with the Recorded Future Entity Type

- 5. Click Add.
- 6. Click Submit.

#### CHAPTER

FOUR

# **GENERAL INFORMATION**

The General Information page gives an overview of the fetched information from *Recorded Future*. The page consists of risk lists of the entities and displays the following information on a table:

| Column                | Description                                                       |
|-----------------------|-------------------------------------------------------------------|
| Name                  | Name of the entity risk lists                                     |
| Туре                  | Type of entity                                                    |
| Last Successful Fetch | Date and time on which the data was last fetched                  |
| Status                | Status of the data fetch. It can be Fetching, Completed, or Error |
| Number of Records     | Total number of records fetched according to the entity type      |

| <b>R</b> LOGPOINT      | æ  | DASHBOARD  | Q SEARCH         | අනු REPORT 🚯 II | NCIDENT & SETTINGS  |              | 04:58:57 🌲 🛔 admin 🔻 |
|------------------------|----|------------|------------------|-----------------|---------------------|--------------|----------------------|
| Recorded Future        |    |            |                  |                 |                     |              |                      |
| General Information    | ×. | Total Page | ander 202522     |                 |                     |              |                      |
| Settings               | •  | TOTAL RECO | nds. 293522      |                 |                     |              |                      |
| Drill Forward Settings | •  | S.N. Name  |                  | Туре            | Last Successful Fet | ch Status    | Number of Records    |
|                        |    | 1 IP Risk  | list             | IP              | 2019-07-10 04:00:   | 37 Completed | 35091                |
|                        |    | 2 Doma     | n Risklist       | Domain          | 2019-07-10 03:01:   | 12 Completed | 14845                |
|                        |    | 3 URL R    | sklist           | URL             | 2019-07-10 03:01:   | 12 Completed | 100000               |
|                        |    | 4 Hash F   | Risklist         | Hash            | 2019-07-09 11:02:   | 25 Completed | 100000               |
|                        |    | 5 Vulner   | ability Risklist | Vulnerability   | 2019-07-09 11:02:   | 25 Completed | 43586                |
|                        |    |            |                  |                 |                     |              |                      |
|                        |    |            |                  |                 |                     |              |                      |
|                        |    |            |                  |                 |                     |              |                      |
|                        |    |            |                  |                 |                     |              |                      |
|                        |    |            |                  |                 |                     |              |                      |

Fig. 4.1: General Information

All the risk lists are updated in a particular interval and use certain API credits as mentioned below:

| Risk List     | Update Interval | Total API Credits per day |
|---------------|-----------------|---------------------------|
| IP Address    | Every one hour  | 120 credits               |
| Domain        | Every two hours | 60 credits                |
| URL           | Every two hours | 60 credits                |
| Hash          | Once a day      | 5 credits                 |
| Vulnerability | Once a day      | 5 credits                 |

Your total API credit is 250 per day if you select all the entities.

## SEARCH AND DRILL FORWARD

Follow these steps to drill forward on the enriched field:

1. Search for the enriched logs.

| 4                  |                                                                                                    | 🙊 DASHBOARD                                                                                 | Q SEARCH                                                                 | දා REPORT                                                        | INCIDENT | SETTINGS                                                                   |                                                                                                    | 09:25:45 🌲                                                         | 🛔 admin 🔻                         |
|--------------------|----------------------------------------------------------------------------------------------------|---------------------------------------------------------------------------------------------|--------------------------------------------------------------------------|------------------------------------------------------------------|----------|----------------------------------------------------------------------------|----------------------------------------------------------------------------------------------------|--------------------------------------------------------------------|-----------------------------------|
|                    | type=syslog   process                                                                                        | ti (ip_address)                                                                             |                                                                          |                                                                  |          |                                                                            |                                                                                                    |                                                                    |                                   |
| 🕑 Fo               | ound 1 logs                                                                                                  |                                                                                             |                                                                          |                                                                  |          |                                                                            | © A                                                                                                    | dd Search To 🔻 🛛 🌟 More 🔻                                          | Logs                              |
| Interesting Fields | 2019/07/24 09:24:21<br>log_ts=2019/07/24 09<br>~ end_ts=2019/07/1<br>04:00:19   f_threat_s<br>159.89.143.217 | :24:21 ~   device_ip=110.44<br>0 04:00:19 ~   ip_address=1<br>burce=rf   rf_type=ip   score | .116.43 ~   device_na<br>59.89.143.217 ~   log<br>=99 ~   start_ts=2019. | me=202_166_207_17<br>point_name=LogPoin<br>/07/10 04:00:19~   th | 3        | ▼   repo_name=RecordedFuture<br>rent C&C Server   rf_end_ts=201<br>pe=ip ~ | o ∽   <mark>category=C</mark> urrent C&C Server ∽   col_ts=201<br>9/07/10 04:00:19   <mark>f_jp_address=</mark> 159.89.143.21 | 9/07/24 09:24:21 ~   collected<br>7   rf_score=99   rf_start_ts=20 | _at=LogPoint<br>119/07/10         |
|                    | ≪ < 1 of1p                                                                                                   | iges > >>                                                                                   |                                                                          |                                                                  |          |                                                                            | Displaying 1-1 of 1 logs 🎁 Displa                                                                                             | ıy maximum: 25                                                     | <ul> <li>logs per page</li> </ul> |

Fig. 5.1: Search Tab

2. Click the drop-down menu of the previously mapped field in the *Configuring Drill Forward* (page 4).

| <ul> <li></li> </ul> | <b>R</b> LOGPOINT                                                                                                    | 🚳 DASHBOARD                                                                          | Q SEARCH                                                                                                    | ළු REPORT                                                                                                    | INCIDENT                                                                                                    | SETTINGS                                                                                                    |                                                                                            |                                                               |                            |  |  |  |
|----------------------|----------------------------------------------------------------------------------------------------|--------------------------------------------------------------------------------------|----------------------------------------------------------------------------------------------------|----------------------------------------------------------------------------------------------------|----------------------------------------------------------------------------------------------------|----------------------------------------------------------------------------------------------------|--------------------------------------------------------------------------------------------|---------------------------------------------------------------|----------------------------|--|--|--|
| ¢ol_'                | D_type=syslog   process ti (ip_address) Use wizard All ♥ LAST 6 HOURS ♥ SEARCH                                       |                                                                                      |                                                                                                    |                                                                                                    |                                                                                                    |                                                                                                    |                                                                                            |                                                               |                            |  |  |  |
| 🕑 Fo                 | ound 1 logs                                                                                                    |                                                                                      |                                                                                                    |                                                                                                    |                                                                                                    |                                                                                                    | Ac                                                                                         | id Search To 🔻 🛛 🚖 More 🤫                                     | Logs                       |  |  |  |
|                      |                                                                                                    |                                                                                      |                                                                                                    |                                                                                                    |                                                                                                    | ¥                                                                                                    |                                                                                            |                                                               |                            |  |  |  |
| Interesting Fields   | 2019/07/24 09:24:21<br>log_ts=2019/07/24 09:24<br>v   end_ts=2019/07/10<br>04:00:19 (_threat_sourc<br>159:89:143:217 | i:21 ∨   device_ p=110.44<br>4:00:19 ∨  ip_address=15<br>ee=rf   rf_type=ip   score+ | 116.43 v device, na<br>59.89.143.217 logg<br>999 start of 0149<br>Time:<br>Time:<br>Exclus<br>Recor<br>Who<br>Add t | me=202_166_207_1<br>bolint_name=LogPol<br>D0 jp_address (for th<br>trend for ip_address<br>trend for ip_address<br>de 159.89.143.217<br>memt Source: threat<br>pated Fields: msg<br>ded Future Drill For<br>s 159.89.143.217<br>bits field to interest<br>this field | 73 v   col_type=systog<br>nt v   f_category=Cur<br>has search   for whole d<br>c (for this search   for v<br>=159.89.143.217 (for<br>t_intelligence<br>ward 159.89.143.217 | repo_name=RecordedFuture v<br>(rent C&C Server   f_end_ts=2019/0<br>atabase )<br>whole database )<br>this search   for whole database ) | category=Current C&C Server ∨   col_ts=201<br>7/10 04:00:19   rf_ip_address=159.89.143.217 | 7/07/24 09:24:21 ∨   collecte<br>  rf_score=99   rf_star_ts=2 | d_at=LogPoint<br>019/07/10 |  |  |  |

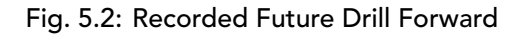

#### 3. Click Recorded Future Drill Forward.

Note: Each drill forward uses 1 API credit.

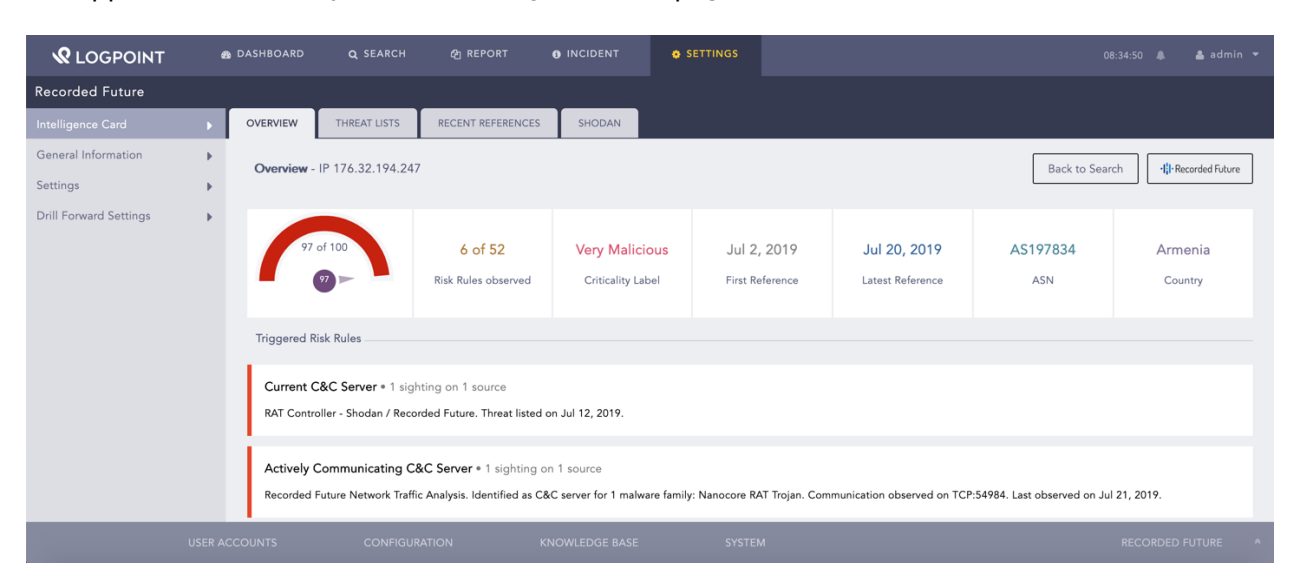

The application redirects you to the Intelligence Card page.

Fig. 5.3: Intelligence Card

## INTELLIGENCE CARD

The Intelligence Card page summarizes all the threat information fetched and analyzed by *Recorded Future* on the selected entity.

You can find the Intelligence Cards of the following entity types:

- IP Address
- URL
- Domain
- Hash
- Vulnerability

The following section describes the components found in the Intelligence Card page.

#### 6.1 Overview

The Overview tab summarizes the risk information, including *Recorded Future* risk score and triggered risk rules of the selected entity.

#### 6.1.1 Heading

The top of the Overview tab displays the entity that you have drilled forward from the search results.

| <b>Q</b> LOGPOINT      | 8 |                        | <b>Q</b> SEARCH                               | දා REPORT                                       | INCIDENT                           | SETTINGS           |                      |                                  |                        |                    |
|------------------------|---|------------------------|-----------------------------------------------|-------------------------------------------------|------------------------------------|--------------------|----------------------|----------------------------------|------------------------|--------------------|
| Recorded Future        |   |                        |                                               |                                                 |                                    |                    |                      |                                  |                        |                    |
| Intelligence Card      |   | OVERVIEW               | THREAT LISTS                                  | RECENT REFERENCES                               | SHODAN                             |                    |                      |                                  |                        | , <u> </u>         |
| General Information    | • | Overview               | IP 176.32.194.247                             | 7                                               |                                    |                    |                      |                                  | Back to Sean           | ch                 |
| Settings               | • |                        |                                               |                                                 |                                    |                    |                      |                                  |                        |                    |
| Drill Forward Settings | • | 97                     | 97                                            | 6 of 52<br>Risk Rules observed                  | Very Maliciou<br>Criticality Label | s Jul 2<br>First R | e, 2019<br>leference | Jul 20, 2019<br>Latest Reference | <b>AS197834</b><br>ASN | Armenia<br>Country |
|                        |   | Triggered F            | Risk Rules                                    |                                                 |                                    |                    |                      |                                  |                        |                    |
|                        |   | Current C<br>RAT Contr | C&C Server • 1 sig!<br>roller - Shodan / Reco | nting on 1 source<br>rded Future. Threat listed | on Jul 12, 2019.                   |                    |                      |                                  |                        |                    |
|                        |   |                        |                                               |                                                 |                                    |                    |                      |                                  |                        |                    |

Fig. 6.1: Selected Entity

| <b>&amp;</b> LOGPOINT  | 8 | DASHBOARD                    | Q SEARCH               | තු REPORT                      |                                     | SETTINGS                       |                                  | c               | 18:17:53 🌲 🛔 admin 👻 |  |
|------------------------|---|------------------------------|------------------------|--------------------------------|-------------------------------------|--------------------------------|----------------------------------|-----------------|----------------------|--|
| Recorded Future        |   |                              |                        |                                |                                     |                                |                                  |                 |                      |  |
| Intelligence Card      |   | OVERVIEW                     | THREAT LISTS           | RECENT REFERENCES              | SHODAN                              |                                |                                  |                 |                      |  |
| General Information    | • | Duenview - IP 176 32 194 247 |                        |                                |                                     |                                |                                  |                 |                      |  |
| Settings               | • | o to the liter               |                        |                                |                                     |                                |                                  |                 | in incondearbeare    |  |
| Drill Forward Settings | • | 97                           | of 100                 | 6 of 52<br>Risk Rules observed | Very Malicious<br>Criticality Label | Jul 2, 2019<br>First Reference | Jul 20, 2019<br>Latest Reference | AS197834<br>ASN | Armenia<br>Country   |  |
|                        |   | Triggered Risk Rules         |                        |                                |                                     |                                |                                  |                 |                      |  |
|                        |   | RAT Contr                    | roller - Shodan / Reco | rded Future. Threat listed     | on Jul 12, 2019.                    |                                |                                  |                 |                      |  |
|                        |   |                              |                        |                                |                                     |                                |                                  |                 |                      |  |

The Back to Search option redirects you to the search results page.

Fig. 6.2: Back to Search

The **Recorded Future** option redirects you to *Recorded Future's* Intelligence Card.

#### 6.1.2 Risk Score and Risk-Related Content

*Recorded Future* generates a risk score and specific risk-related content by analyzing the level of risk on the threat information gathered from various sources. It analyzes risks based on its own set of risk rules and threat lists. Each risk rule has a criticality, a criticality label, and a risk score. The risk rule is color-coded by the criticality of the threat.

| Criticality Label           | Criticality | Risk Scores | Color         |
|-----------------------------|-------------|-------------|---------------|
| Very Malicious              | 4           | 90-99       | Red           |
| Malicious                   | 3           | 65-89       | Red           |
| Suspicious                  | 2           | 25-64       | Bright Yellow |
| Unusual                     | 1           | 5-24        | Light Gray    |
| No current evidence of risk | 0           | 0           | Light Gray    |

|                        | ø | DASHBOARD                          | <b>Q</b> SEARCH                                                               | ද් REPORT                                                                         | INCIDENT                       | SETTINGS   |                                |                                  |                 |                    |
|------------------------|---|------------------------------------|-------------------------------------------------------------------------------|-----------------------------------------------------------------------------------|--------------------------------|------------|--------------------------------|----------------------------------|-----------------|--------------------|
| Recorded Future        |   |                                    |                                                                               |                                                                                   |                                |            |                                |                                  |                 |                    |
| Intelligence Card      | Þ | OVERVIEW                           | THREAT LISTS                                                                  | RECENT REFERENCES                                                                 | SHODAN                         |            |                                |                                  |                 |                    |
| General Information    | • | Overview                           | - IP 176.32.194.24                                                            | 7                                                                                 |                                |            |                                |                                  | Back to Sear    | ch                 |
| Settings               | • |                                    |                                                                               |                                                                                   |                                |            |                                |                                  |                 |                    |
| Drill Forward Settings | Þ | Triggered I<br>Current<br>RAT Cont | 7 of 100<br>7 b<br>Risk Rules<br>C&C Server • 1 sig<br>roller - Shodan / Recc | 6 of 52<br>Risk Rules observed<br>nting on 1 source<br>rded Future. Threat listed | Very Malici<br>Criticality Lai | ous<br>bel | Jul 2, 2019<br>First Reference | Jul 20, 2019<br>Latest Reference | AS197834<br>ASN | Armenia<br>Country |
|                        |   |                                    |                                                                               |                                                                                   |                                |            |                                |                                  |                 |                    |

Fig. 6.3: Risk Score and Risk-Related Content

The gauze chart displays the risk score of the entity.

The **Risk Rules observed** widget displays the number of triggered risk rules.

The **Criticality Label** widget displays the severity level of the risk rule.

The **First Reference** widget displays the earliest report, and the **Latest Reference** widget displays the most recent report for the selected field.

The **ASN** widget displays the autonomous system numbers (ASN), which is a unique identifier of each network on the internet.

The **Country** widget displays the country from where the threat is reported.

#### 6.1.3 Triggered Risk Rules

*Recorded Future* has its own set of risk rules that are triggered on the basis of the risk rule evidence found in different sources. The sources include threat feeds and IP reputation lists, security research blogs, social media posts, paste sites, underground forums, and malware analysis services. You can find the triggered risk rules and their details under the **Triggered Risk Rules** section.

| <b>R</b> LOGPOINT                                         | ø                                                                                                    | DASHBOARD                                                                                                    | Q SEARCH                                                         | දා REPORT                                                           | INCIDENT                                                                     | SETTINGS                                   |                                                  |  |          |  |  |
|-----------------------------------------------------------|----------------------------------------------------------------------------------------------------|----------------------------------------------------------------------------------------------------|------------------------------------------------------------------|---------------------------------------------------------------------|------------------------------------------------------------------------------|--------------------------------------------|--------------------------------------------------|--|----------|--|--|
| Recorded Future                                           |                                                                                                    |                                                                                                    |                                                                  |                                                                     |                                                                              |                                            |                                                  |  |          |  |  |
| Intelligence Card                                         | •                                                                                                    | Triggered Risk                                                                                                    | Rules                                                            |                                                                     |                                                                              |                                            |                                                  |  |          |  |  |
| General Information<br>Settings<br>Drill Forward Settings | )<br>                                                                                                    | Current C&C Server * 1 sighting on 1 source<br>RAT Controller - Shodan / Recorded Future. Threat listed on Jul 12, 2019. |                                                                  |                                                                     |                                                                              |                                            |                                                  |  |          |  |  |
|                                                           | Actively Communicating C&C Server + 1 sighting on 1 source<br>Recorded Future Network Traffic Analysis. Identified as C&C server for 1 malware family: Nanocore RAT Trojan. Communication observed on TCP:54984. Last observed on Jul 21, 2019. |                                                                                                    |                                                                  |                                                                     |                                                                              |                                            |                                                  |  |          |  |  |
|                                                           |                                                                                                    | Recently Lin<br>ReversingLab:<br>next=/%3Fq%                                                                             | ked to Intrusion M<br>s. 2 related intrusion<br>3Da71f47841daca7 | <b>Method •</b> 2 sighti<br>methods: Trojan.In<br>71bc0af4791ff8151 | ngs on 1 source<br>j <b>ector, Injector. Most re</b><br>c2bfa3931338ba752047 | cent link (Jul 17, 2019)<br>rcfa5f3f6d1a66 | https://a1000.reversinglabs.com/accounts/login/? |  |          |  |  |
|                                                           | USER AC                                                                                                    |                                                                                                    |                                                                  |                                                                     |                                                                              |                                            |                                                  |  | FUTURE * |  |  |

Fig. 6.4: Triggered Risk Rules

# 6.2 Threat Lists

The Threat Lists tab consists of the lists created by *Recorded Future*. It creates the list by analyzing its threat intelligence, and collection of threat lists and the whitelists published in the external community. You can find the threat lists for the selected entity under **Threat Lists**.

| <b>R</b> LOGPOINT      | 8                                                                                                    |                                                     | Q SEARCH                                                                                         | ළ REPORT                                                                                        | INCIDENT                                                                                                    | SETTINGS                                  |                                                                                                    |                                                                                                    |  |
|------------------------|----------------------------------------------------------------------------------------------------|-----------------------------------------------------|--------------------------------------------------------------------------------------------------|-------------------------------------------------------------------------------------------------|----------------------------------------------------------------------------------------------------|-------------------------------------------|----------------------------------------------------------------------------------------------------|----------------------------------------------------------------------------------------------------|--|
| Recorded Future        |                                                                                                    |                                                     |                                                                                                  |                                                                                                 |                                                                                                    |                                           |                                                                                                    |                                                                                                    |  |
|                        |                                                                                                    | OVERVIEW                                            | THREAT LISTS                                                                                     | RECENT REFERENCES                                                                               | SHODAN                                                                                                    |                                           |                                                                                                    |                                                                                                    |  |
| General Information    | •                                                                                                    | Threat Lists                                        | - IP 181.115.168.                                                                                | 69                                                                                              |                                                                                                    |                                           | Back to Search                                                                                         |                                                                                                    |  |
| Settings               | •                                                                                                    |                                                     |                                                                                                  |                                                                                                 |                                                                                                    |                                           |                                                                                                    |                                                                                                    |  |
| Drill Forward Settings | •                                                                                                    | Abuse.ch<br>The Abush<br>C&C traffic<br>For more in | : SSL IP Blocklist<br>ch SSL IP Blocklist co<br>. The threat list entry<br>formation, see sslbl. | ontains hosts (IP Addresses)<br>provides details such as th<br>abuse.ch/blacklist               | recent associated<br>e specific Malware                                                                        | with a malicious SSL cer<br>and port.     | tificate. These SSL Blocklist certificates have been linked to Malware or Botnet activities, including |                                                                                                    |  |
|                        | Charles B. Haley: SSH Dictionary Attack IPs<br>Cumulative list of IP addresses observed launching SSH dictionary attacks.<br>For more information, see: charles.the-haleys.org/ssh_dico_attack_hdeny_format.php |                                                     |                                                                                                  |                                                                                                 |                                                                                                    |                                           |                                                                                                    |                                                                                                    |  |
|                        |                                                                                                    |                                                     | BlockList.<br>www.Block<br>entries from<br>For more in                                           | de: Fail2ban Repo<br>List.de is a free and o<br>n multiple BlockList.co<br>oformation, see: www | orting Service<br>roluntary service provided E<br>de reported abuse lists, incl<br>.blocklist.de/en/index.html | oy a Fraud/Abuse-s<br>uding ssh, mail, ap | pecialist, whose servers<br>ache, imap, ftp, sip, bot                                                  | are often attacked on SSH-, Mail-Login-, FTP-, Webserver- and other services. This list merges<br>a, strongips, ircbot, and bruteforcelogin. |  |
| U                      | ISER ACC                                                                                                    | Recorded<br>This list tra                           | Future Analyst Cocks IP Addresses, Do<br>CONFIGUR                                                | ommunity Trending Indi<br>mains, and Hashes that hav<br>ATION KN                                | cators<br>re recently been vie<br>NOWLEDGE BASE                                                                | awed by analysts in mult                  | iple organizations across the Recorded Future community.                                               |                                                                                                    |  |

Fig. 6.5: Threat Lists

# 6.3 Recent References

The Recent References tab consists of entity references in external sources. These sources include cyber events, paste sites, social media, information security sources, underground forums, and dark web sources. The **Recent References** section displays the following information for each reference:

- Type
- Title
- Source
- Published
- Fragment
- URL

| <b>R</b> LOGPOINT      | 8 | DASHBOARD                                                                                                    | Q SEARCH                                  | ආ REPORT                                                                                                    | INCIDENT                                                                                           | • SETTINGS                                                                                                  | 08:28:08 🌲 📥 admin 👻                                                                                                  |  |  |  |
|------------------------|---|----------------------------------------------------------------------------------------------------|-------------------------------------------|----------------------------------------------------------------------------------------------------|----------------------------------------------------------------------------------------------------|----------------------------------------------------------------------------------------------------|----------------------------------------------------------------------------------------------------|--|--|--|
| Recorded Future        |   |                                                                                                    |                                           |                                                                                                    |                                                                                                    |                                                                                                    |                                                                                                    |  |  |  |
| Intelligence Card      |   | OVERVIEW                                                                                                    | THREAT LISTS                              | RECENT REFERENCE                                                                                            | 5 SHODAN                                                                                           |                                                                                                    |                                                                                                    |  |  |  |
| General Information    | • | Recent Ref                                                                                                    | arances - IP 176 33                       | 194 247                                                                                                    |                                                                                                    |                                                                                                    | Back to Search Illi Percented Eithere                                                                                 |  |  |  |
| Settings               | • | Recent Ken                                                                                                    | Siences - 11 170.02                       |                                                                                                    |                                                                                                    |                                                                                                    |                                                                                                    |  |  |  |
| Drill Forward Settings | • | Туре:                                                                                                    | Most F                                    | Recent                                                                                                    |                                                                                                    |                                                                                                    |                                                                                                    |  |  |  |
|                        |   | Title:                                                                                                    | Reversi<br>a71f47                         | ngLabs scan for SHA-25<br>841daca771bc0af4791ff8                                                            | 6<br>3151c2bfa3931338ba                                                                            | 752047cfa5f3f6d1a66                                                                                         |                                                                                                    |  |  |  |
|                        |   | Source:                                                                                                    | Reversi                                   | ngLabs                                                                                                    |                                                                                                    |                                                                                                    |                                                                                                    |  |  |  |
|                        |   | Published                                                                                                    | 2019-0                                    | 7-17T04:13:19.000Z                                                                                          |                                                                                                    |                                                                                                    |                                                                                                    |  |  |  |
|                        |   | Trojan.Injector on 2019-07-19720:14:39 : TCP Destinations: address: 192.168.2.73 port: 54095 address:           Fragment:         192.168.2.73 port: 49195 address: 192.168.2.73 port: 49164 address: 192.168.2.73 port: 51957 address:           8.8.8 port: 53.273 port: 49179 address: 192.168.2.73 port: 63351 address: 192.168.2.73 port: 49170 address: |                                           |                                                                                                    |                                                                                                    |                                                                                                    |                                                                                                    |  |  |  |
|                        |   | Url:                                                                                                    | https://<br>next=/                        | 'a1000.reversinglabs.con<br>%3Fq%3Da71f47841dac                                                             | n/accounts/login/?<br>a771bc0af4791ff8151                                                          | c2bfa3931338ba752047                                                                                        | 147cfa5f3f6d1a66                                                                                                    |  |  |  |
|                        |   | Туре:                                                                                                    | Recen                                     | t Info Sec                                                                                                  |                                                                                                    |                                                                                                    |                                                                                                    |  |  |  |
|                        |   | Title:                                                                                                    | Reversi<br>a71f47                         | ngLabs scan for SHA-25<br>841daca771bc0af4791ff8                                                            | 6<br>3151c2bfa3931338ba                                                                            | 752047cfa5f3f6d1a66                                                                                         |                                                                                                    |  |  |  |
|                        |   | Source:                                                                                                    | Reversi                                   | ngLabs                                                                                                    |                                                                                                    |                                                                                                    |                                                                                                    |  |  |  |
|                        |   | Published                                                                                                    | 2019-0                                    | 7-17T04:13:19.000Z                                                                                          |                                                                                                    |                                                                                                    |                                                                                                    |  |  |  |
|                        |   | Fragment                                                                                                    | Trojan.l<br>192.16i<br>192.16i<br>8.8.8.8 | njector on 2019-07-1972<br>8.2.73 port: 62139 addre<br>8.2.73 port: 49159 addre<br>port: 53 address: 176.32 | 20:14:39 : TCP Destin<br>ess: 192.168.2.73 port<br>ess: 192.168.2.73 port<br>2.194.247 port: 54984 | ations: address: 192.168<br>t: 49164 address: 192.16<br>t: 63361 address: 192.16<br>4 address: 192.168.2.73 | 168.2.73 port: 54095 address:<br>1.68.2.73 port: 51957 address:<br>1.68.2.73 port: 49170 address:<br>73 port: 49166 . |  |  |  |
|                        |   | Url:                                                                                                    | https://<br>next=/9                       | 'a1000.reversinglabs.con<br>%3Fq%3Da71f47841dac                                                             | n/accounts/login/?<br>a771bc0af4791ff8151                                                          | c2bfa3931338ba752047                                                                                        | 47cfa5f3f6d1a66                                                                                                    |  |  |  |
|                        |   |                                                                                                    |                                           |                                                                                                    |                                                                                                    |                                                                                                    |                                                                                                    |  |  |  |

Fig. 6.6: Recent References

## 6.4 Shodan

Shodan is a search engine for internet-connected devices that enriches the IP Address and Vulnerability Intelligence Cards with its fetched data. Shodan enriches the IP Address Intelligence Card with the following data:

- Country
- Organization
- Operating system
- ISP
- Last update date
- Autonomous system number (ASN)

- Known vulnerabilities
- Device use tags
- Ports

Shodan also displays the geographic location of an IP address in a map.

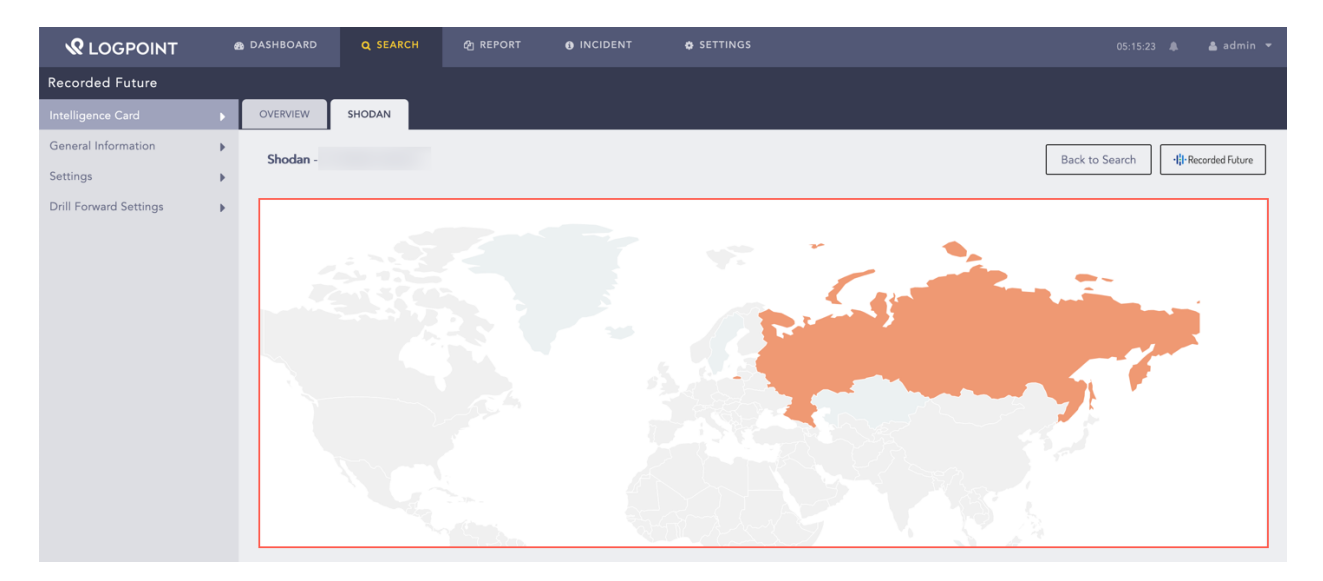

Fig. 6.7: Map

You can find the enriched data for the IP address under **General Information**, **Tags**, and **Ports**.

| <b>Q</b> LOGPOINT      | 8       |                                                                                                    | <b>Q</b> SEARCH | ද <sub>ු</sub> report                                                | INCIDENT       | SETTINGS |   |          |        |   |
|------------------------|---------|----------------------------------------------------------------------------------------------------|-----------------|----------------------------------------------------------------------|----------------|----------|---|----------|--------|---|
| Recorded Future        |         |                                                                                                    |                 |                                                                      |                |          |   |          |        |   |
| Intelligence Card      | Þ       | <ul> <li>General Information</li> </ul>                                                                                               | rmation         |                                                                      |                |          |   |          |        |   |
| General Information    | •       | IP Address:                                                                                                    |                 | 176.32.194.247                                                       |                |          |   |          |        |   |
| Settings               | •       | Country:                                                                                                    |                 | Armenia                                                              |                |          |   |          |        |   |
| Drill Forward Settings | Þ       | Country:<br>City<br>Latitude:<br>Longitude:<br>Organization:<br>ISP:<br>Number of Open Ports<br>Last Update<br>Tags<br>vpn<br>malware |                 | Yerevan<br>40.1811<br>44.5136<br>Interactive TV L<br>6<br>2019-07-22 | LC             |          |   |          |        |   |
|                        |         | <ul> <li>► 53 (DNS-TC</li> <li>► 500 (IKE)</li> </ul>                                                                                 | CP)             |                                                                      |                |          |   |          |        |   |
|                        | USER AC | COUNTS                                                                                                    | CONFIGURAT      | TON                                                                  | KNOWLEDGE BASE | SYSTE    | м | RECORDED | FUTURE | • |

Fig. 6.8: Enriched Data for IP Address

Shodan enriches the Vulnerability Intelligence Card with fetched data from the Exploit Database. You can find the enriched data under the **Exploits** section.

| <b>R</b> LOGPOINT      | 8 | DASHBOARD                    | Q SEARCH             | දා REPORT                                     | INCIDENT                                              | SETTINGS                                             | 11:13:38 AM 🌲 🛔 admin 👻                                                                                                    |
|------------------------|---|------------------------------|----------------------|-----------------------------------------------|-------------------------------------------------------|------------------------------------------------------|----------------------------------------------------------------------------------------------------|
| Recorded Future        |   |                              |                      |                                               |                                                       |                                                      |                                                                                                    |
| Intelligence Card      |   | OVERVIEW                     | RECENT REFERENCE     | S SHODAN                                      |                                                       |                                                      |                                                                                                    |
| General Information    | • | Shodan - V                   | ulnerability CVE-201 | 2-0507                                        |                                                       |                                                      | Back to Search                                                                                                    |
| Settings               | • | onodan                       |                      |                                               |                                                       |                                                      | In rear of a series .                                                                                                    |
| Drill Forward Settings | • | <ul> <li>Exploits</li> </ul> |                      |                                               |                                                       |                                                      |                                                                                                    |
|                        |   |                              |                      |                                               |                                                       |                                                      |                                                                                                    |
|                        |   |                              | Source Ex            | ploitDB                                       |                                                       |                                                      |                                                                                                    |
|                        |   |                              | Date 20              | 12-03-30                                      |                                                       |                                                      |                                                                                                    |
|                        |   |                              | CVE(s) cv            | e-2012-0507, CVE-2                            | 2012-0507                                             |                                                      |                                                                                                    |
|                        |   |                              | Description Ja       | va - AtomicReferenc                           | ceArray Type Violation                                | (Metasploit)                                         |                                                                                                    |
|                        |   | _                            |                      |                                               |                                                       |                                                      |                                                                                                    |
|                        |   |                              | Source M             | etasploit                                     |                                                       |                                                      |                                                                                                    |
|                        |   |                              | Date                 |                                               |                                                       |                                                      |                                                                                                    |
|                        |   |                              | CVE(s) CV            | /E-2012-0507, cve-2                           | 2012-0507                                             |                                                      |                                                                                                    |
|                        |   |                              | Description Th<br>sa | is module exploits a<br>fety if not used prop | a vulnerability due to th<br>perly. This allows a way | ne fact that AtomicRefere<br>to escape the JRE sandb | enceArray uses the Unsafe class to store a reference in an array directly, which may violate type<br>box, and load additional classes in order to perform malicious operations. |

Fig. 6.9: Enriched Data for Vulnerability

## CHAPTER SEVEN

## UNINSTALLATION

# 7.1 Uninstalling the RecordedFuture Application in LogPoint

- 1. Go to Settings >> System >> Applications.
- 2. Click the **Uninstall** (<sup>(iii)</sup>) icon from the Actions column.

| <b>R</b> LOGPOINT    | 🚳 DASHBOARD                  | Q SEARCH           | රු REPORT | INCIDENT | SETTINGS | 09:30:38 🌲 🛔 admin 👻                  |
|----------------------|------------------------------|--------------------|-----------|----------|----------|---------------------------------------|
| LogPoint Application | s                            |                    |           |          |          |                                       |
| 🛓 IMPORT             |                              |                    |           |          |          | recorded future                       |
| S.N. Name            | Description 🕇                |                    |           |          |          | Version Actions                       |
| 1 RecordedFuture     | This package contains Record | ded Future Plugin. |           |          |          | 5.0.0 💛 💼 🕄                           |
|                      |                              |                    |           |          |          |                                       |
|                      |                              |                    |           |          |          |                                       |
| < 🗶 Page 1 of        | 1   > - >   <i>C</i>         |                    |           |          |          | Displaying 1 - 1 of 1 Page size: 25 💌 |
|                      |                              |                    |           |          |          |                                       |

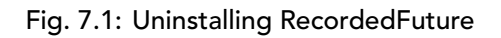

**Note:** You must disable the Recorded Future threat source before uninstalling the application.